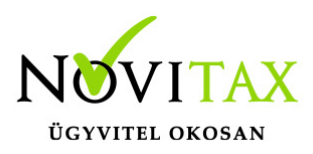

## Passzív Gyed számfejtése a Novitax Bér programban

Passzív GYED

Gyermekgondozási díjra jogosult (Ebtv. 42/A. §):

- a) a biztosított szülő, ha a gyermek születését megelőző két éven belül 365 napon át biztosított volt,
- b) az anya, valamint a 40. § (4) bekezdésében meghatározott személy, aki részére csecsemőgondozási díj került megállapításra és a biztosítási jogviszonya a csecsemőgondozási díjra való jogosultságának időtartama alatt megszűnt, feltéve, hogy a csecsemőgondozási díjra való jogosultsága a biztosítási jogviszonyának fennállása alatt keletkezett és a gyermek születését megelőző két éven belül 365 napon át biztosított volt, és a gyermeket saját háztartásában neveli.

#### Passzív jogviszonyra váltás

Az adott személy esetében rögzíteni kell egy passzív jogviszonyra váltást a személyi adatokban. A passzív jogviszonyra váltáshoz a Jogviszonyok/változások gomb megnyomását követően az Új változat gombot kell megnyomni, megadva a változás dátumát (passzív jogviszony kezdete) és az alkalmazás minősége kódot 97 – Bizt. megszűnését követő pénzbeli ellátás.

| Személyi adatok X                                                                                                    |               |              |            |                |                             |                   |            |   |  |
|----------------------------------------------------------------------------------------------------|---------------|--------------|------------|----------------|-----------------------------|-------------------|------------|---|--|
| Azonosító:                                                                                                    | 654           | Családi név: | Passzív    |                | Utónév:                     | CSED              | Titulus:   | • |  |
| Adójel:                                                                                                    | 8406670010    |              |            | TAJ szám:      |                             | 040667007         |            |   |  |
| Jogviszony sorszám:                                                                                                    | 1             | Csoport:     | 1          | Érvényesség    | kezdete:                    | 2020.01.01        |            |   |  |
| Állomány csoport:                                                                                                    | 1-Alkalmazott | Ţ            | F3 - Jogv. | Foglalkoztatá  | is jellege:                 | F-Főállású        | -          |   |  |
| Személyi adatok Elérhetőségek Foglalkoztatási adatok Szja és járulék beállítások Szocho beállítások Számfejtési beállítások Munkaügyi adatok TB ellátás Egyéb adatok |               |              |            |                |                             |                   |            |   |  |
| Jogviszony adatok                                                                                                    |               |              |            |                |                             |                   |            |   |  |
| Jogviszony kezdete:                                                                                                    | 2015.01.01    | jogelődn     | él:        | Fe             | elmondás n                  | apja:             | 2019.09.30 |   |  |
| Szerződés dátuma:                                                                                                    |               | Próbaic      | dő: 30 nap | U              | tolsó munká                 | iban töltött nap: | 2019.09.30 |   |  |
| Alkalmazás min.: 00 - n - 97 - Bizt. megszünését követő pénzbeli ellátás                                                                                             |               |              |            | ellátás 🝷 🛛 Jo | Joaviszony véae: 2019.09.30 |                   |            |   |  |
| Passzív jogviszony                                                                                                    |               |              |            |                |                             |                   |            |   |  |

A "TB kifizetőhely " / "Ellátások" menüpontban korábbi ellátás folytatódik (az időtartam módosításával), nincs szükség új ellátás rögzítésére.

# www.novitax.hu

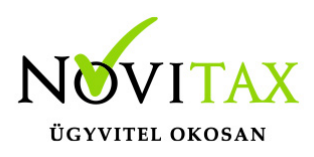

### Passzív Gyed számfejtése a Novitax Bér programban

| ✓ Ellátás                       |                                                         |
|---------------------------------|---------------------------------------------------------|
| Sorszám:                        | 1                                                       |
| Személy: 8446500                | 0019 🗢 Passzív Gyed                                     |
| Jogviszony: 1                   | Jogv. elkülönítő kód: 1                                 |
| Ellátás: 9-GYED                 |                                                         |
| Keresőképtelenség:              | ▼                                                       |
| Táppénz jelleg:                 | ▼                                                       |
| Hozzátartozó: 1                 | Kis Karmin                                              |
| Biztosítási jogviszony: 01 - mu | unkaviszonyban (közalkalmazotti, közszolgálati jogvis 🗸 |
| Időtartam: 2019.08              | 3.01 - 2020.11.20 Kórházi napok száma: 0                |
| Utolsó munkanap: 2019.06        | 5.30 Baleset időpontja: 00:00                           |

Passzív GYED

Az módosított GYED ellátás átkerül a munkaidő-analitikába, az Átvezetés munkaidő analitikára gombra kattintva.

Passzív GYED munkavégzés mellett folyósított ellátás esetén

Abban az esetben, ha a GYED folyósítása munkavégzés mellett történt, a passzív jogviszonyra váltással egyidejűleg, egy TB ellátás korrekció felrögzítése szükséges a "TB kifizetőhely " / "Ellátás korrekció" menüpontban.

A korrekció rögzítésénél az érvényesség kezdete, a passzív jogviszony kezdete legyen. A korrekcióban a Munkavégzés melletti GYED paraméter jelölését meg kell szüntetni és az Átvezetés munkaidő analitikába gomb segítségével a GYED (9) kódot át kell vezetni a munkaidő analitikában (naptárban).

#### www.novitax.hu

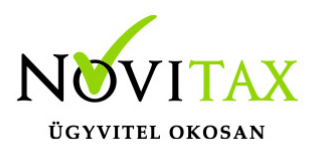

### Passzív Gyed számfejtése a Novitax Bér programban

Más módosításra nincs szükség, ha a folyósítás a jogviszony megszüntetését megelőző adatok alapján történik tovább.

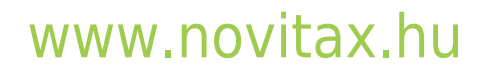

1105 Budapest, Gitár utca 4. | Tel.: (+36 1) 263-2363 | E-mail: novitax@novitax.hu